### TP – Backup

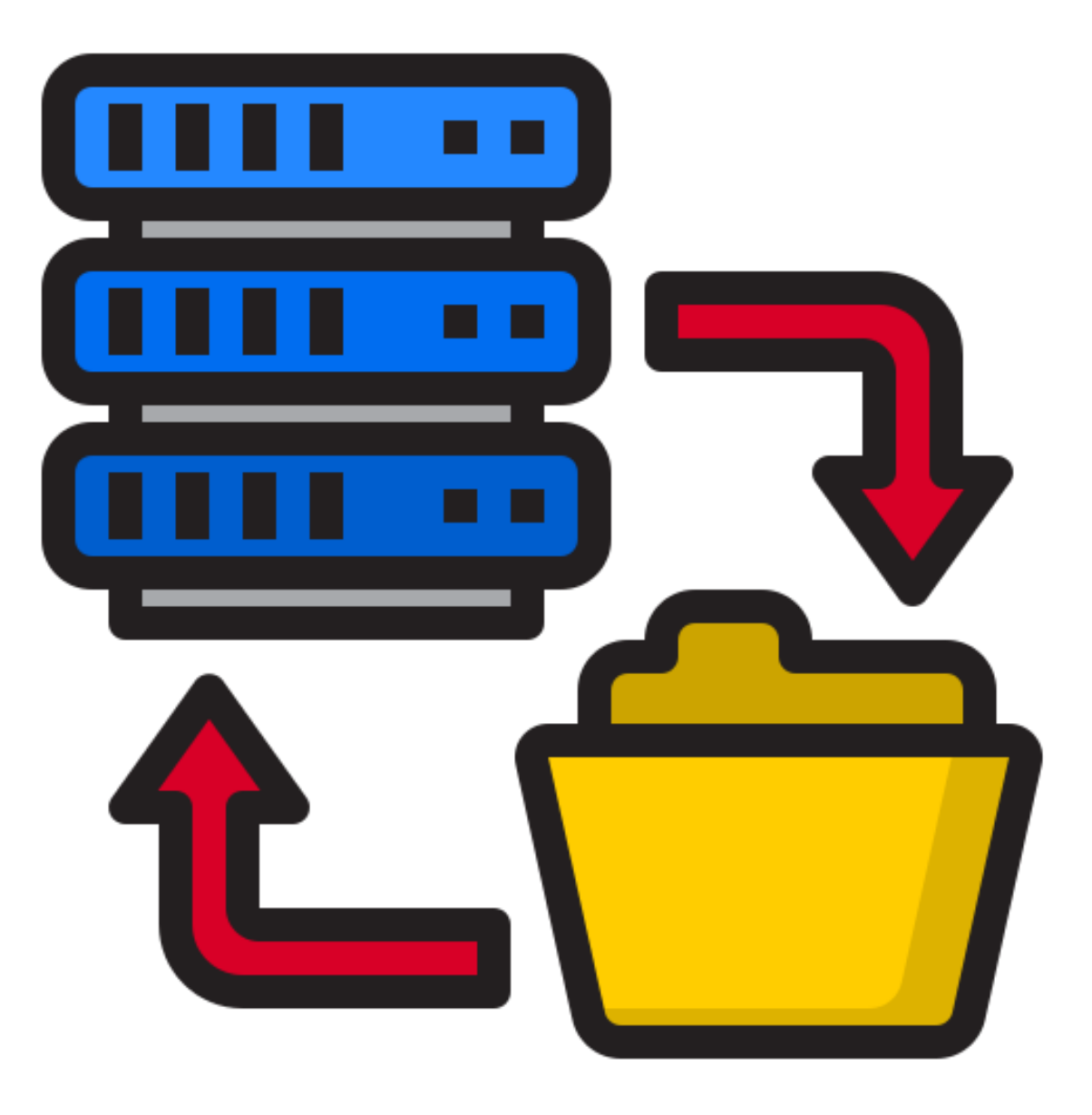

#### Sommaire

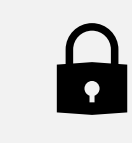

Qu'est-ce qu'une procédure de sauvegarde?

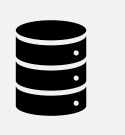

Pourquoi mettre en place une politique de sauvegardes ?

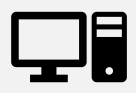

Stratégies de sauvegardes

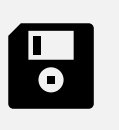

Sauvegardes sur serveurs et informatique externalisée

#### Procédure de sauvegarde

Une procédure de sauvegarde est un ensemble de procédés à mettre en place afin que nos données, fichiers et autres soient stockés de façon claire et précise sur nos serveurs.

De plus une procédure de sauvegarde permet de pouvoir reprendre une activité en cas de problèmes.

# Pourquoi mettre en place une politique de sauvegarde ?

L'intérêt de mettre en place cela est d'assurer un plan de reprise d'activité en cas de défaillance ou d'attaque.

Le PRA est un ensemble de procédures qui se présente sous forme de plan d'actions structurés et documenté qui permet à une entreprise de reprendre son activité après avoir subi un sinistre naturel, accident humain, attaque du SI et autre...

De plus le PRA est utile pour le plan de continuité d'activité.

#### Stratégies de sauvegardes

Différentes stratégies de sauvegardes sont possibles, la plus connue et la plus répandue : la **sauvegarde 3-2-1**.

3 copies, 2 supports différents dont 1 hors ligne

Nous pouvons sauvegarder de plusieurs façons nos données :

- Sauvegarde totale
- Sauvegarde différentielle
- Sauvegarde incrémentielle

#### Stratégies de sauvegardes

- La sauvegarde totale : sauvegarde tous les fichiers à un instant précis. Lorsque nous allons restaurer notre sauvegarde cela nous renverra à la sauvegarde du jour j.
- La sauvegarde incrémentielle est un type de sauvegarde qui va se baser sur la sauvegarde précédente (sauvegarde complète) et sauvegardera uniquement les nouveaux fichiers crées ou ceux modifiés entre-temps.
- La sauvegarde différentielle va se baser sur une sauvegarde complète pour sauvegarder les nouveaux fichiers ou ceux modifiés entre-temps d'après la sauvegarde complète.
- Exemple : Mardi nous débutons avec la sauvegarde complète.
- Le mercredi nous sauvegardons uniquement les nouveaux fichiers et modifiées depuis la sauvegarde complète.
   Soit J.
- Le jeudi nous sauvegardons les nouveaux fichiers et ceux modifiés depuis la sauvegarde complète. Soit J+1.

### Sauvegarde sur serveurs et informatique externalisée

Sur nos serveurs nous pouvons utiliser plusieurs solutions de sauvegarde comme la technologie RAID.

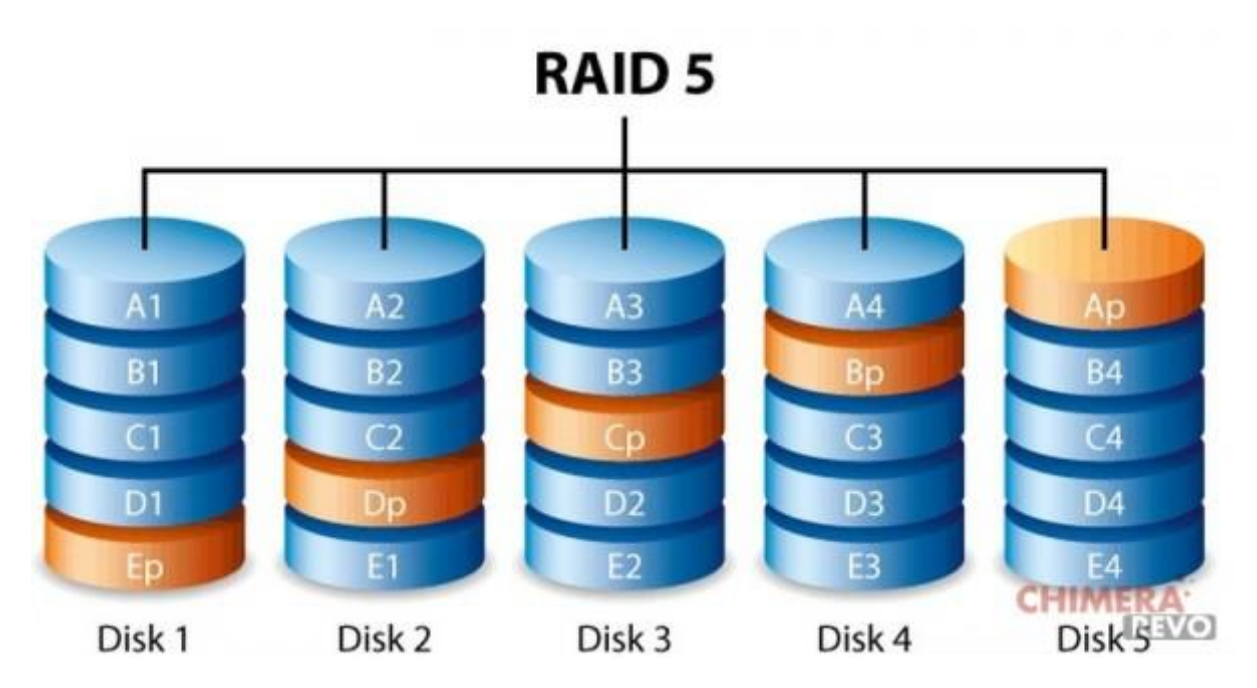

### Sauvegarde sur serveurs et informatique externalisée

La sauvegarde sur serveur peut se faire par le biais d'un prestataire informatique, cela permet à l'entreprise d'externaliser la sauvegarde.

Le plus souvent cela se fait par un contrat de service (Service Level Agreement) avec un fournisseur de service externalisés.

Le contrat entre les 2 parties doit être bien défini dans le contrat entre le client et le fournisseur afin qu'il n'y ai pas de d'ambiguïté entre les 2.

# Ajout des disk au système de fichiers

Dans le **stockage**, nous allons créer notre système de fichiers afin de pouvoir stocker les données de nos dossiers partagés.

| ♠ Stockage Systèmes de fichiers |        |              |           |         |              |          |
|---------------------------------|--------|--------------|-----------|---------|--------------|----------|
|                                 |        |              |           |         |              |          |
| Périphérique ^                  | Туре 🗘 | Disponible 0 | Utilisé 0 | Monté 0 | Référencé 🗘  | Status 0 |
| /dev/md0                        | EXT4   | 3.84 GiB     | 44.00 KiB | ~       | $\checkmark$ | Online   |
| 0 sélectionné / 1 total         |        |              |           |         |              |          |

#### Création du RAID

Nous allons créer notre RAID, dans **stockage, RAID logiciel**, on sélectionne nos disques pour le RAID.

| Stockage                        | RAID logiciel Créer                                                                                                   |  |
|---------------------------------|----------------------------------------------------------------------------------------------------|--|
| Niveau<br>RAID 5                |                                                                                                    |  |
| Périphériques *<br>QEMU HARDDIS | K [/dev/sda, 2.00 GiB], QEMU HARDDISK [/dev/sdb, 2.00 GiB], QEMU HARDDISK [/dev/sdc, 2.00 GiB]                        |  |
| Sélectionner les périj          | phériques qui seront utilisés pour créer la grappe RAID. Les périphériques USB ne sont pas affiché (pas assez fiable) |  |

#### Ajout des dossiers partagés

Dans l'onglet **stockage**, nous allons créer les dossiers partagés :

- Save
- Patients semaine 37 & 38
- RH

| Nom *  |                                                                                                   |
|--------|---------------------------------------------------------------------------------------------------|
| Save   |                                                                                                   |
| /dev/  | md0 [EXT4, 40.00 KiB (1%) used, 3.83 GiB available]                                               |
| Save,  |                                                                                                   |
| Chemir | n relatif du répertoire à partager. Le répertoire indiqué sera créé s'il n'existe pas.<br>sions * |
| Permis |                                                                                                   |

# Ajout des utilisateurs au partage SMB

Pour avoir accès à nos partages depuis un client Windows, il faut ajouter nos dossiers partagés au services SMB.

| ★ Services   SMB/CIFS   Partages |                     |               |          |  |  |
|----------------------------------|---------------------|---------------|----------|--|--|
| <b>0</b> / Î                     |                     |               |          |  |  |
| Activé 🗘                         | Dossier partagé ^   | Commentaire ¢ | Public 0 |  |  |
| ~                                | RH                  |               | No       |  |  |
| ~                                | Save                |               | No       |  |  |
| $\checkmark$                     | patients_semaine_37 |               | No       |  |  |
| ~                                | patients_semaine_38 |               | No       |  |  |
| 0 sélectionné / 4 total          |                     |               |          |  |  |

#### **Droits sur les partages**

Les permissions pour nos dossiers partagés seront les mêmes, seul le DSI peut avoir accès à tout, le technicien et l'utilisateur seront en lecture seule.

Exemple pour le partage RH :

| T Stockage Dossiers partages Permissions @ RH                                                                                                    |        |               |                   |            |  |
|----------------------------------------------------------------------------------------------------|--------|---------------|-------------------|------------|--|
| These settings are used by the services to configure the user and group access rights. Please note that these settings have no effect on file system permissions. |        |               |                   |            |  |
| Ē                                                                                                    |        |               | <b>Ξ</b> <u>α</u> | <u>×</u> Q |  |
| Nom ^                                                                                                    | Туре 🗸 | Permissions : |                   |            |  |
| DSI                                                                                                    | User   | Read/Write    | Read-only         | No access  |  |
| Tech                                                                                                    | User   | Read/Write    | Read-only         | No access  |  |
|                                                                                                    | User   | Read/Write    | Read-only         | No access  |  |

#### **Coté machine cliente**

Sur notre client Windows, dans l'onglet réseau, nous voyons notre NAS dans lequel nous voyons nos différents partages.

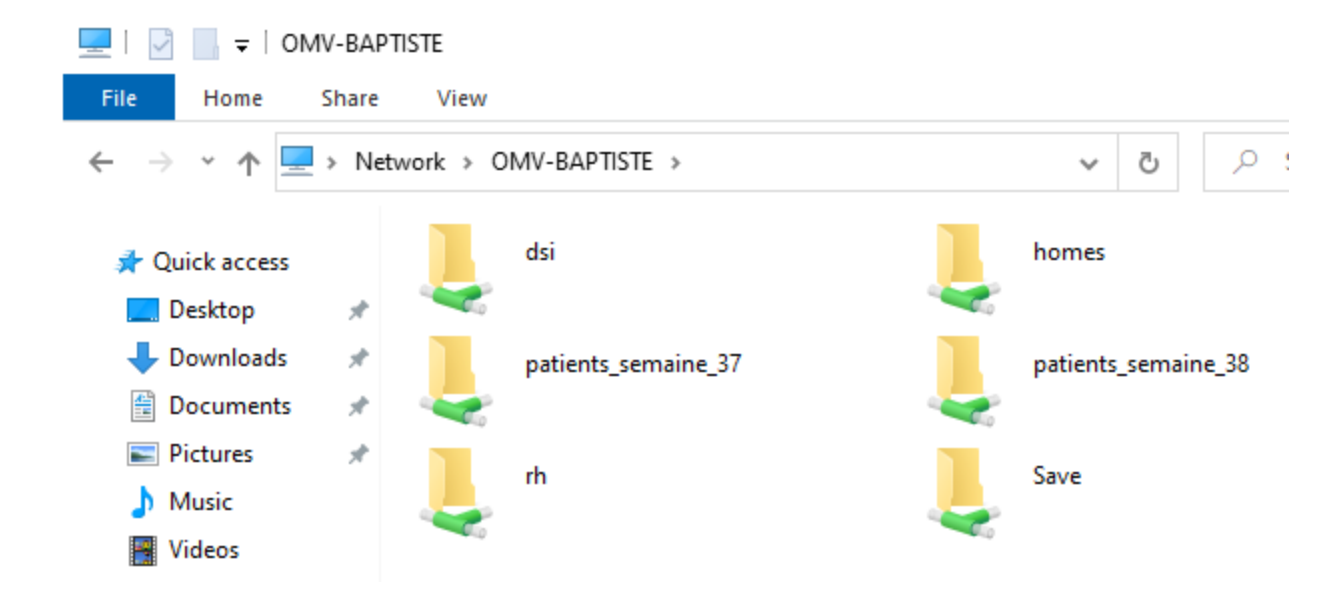

#### Création du fichier txt et tache rsync

Nous allons créer notre fichier texte que nous sauvegarderons grâce à une tache rsync

Dans l'onglet services puis rsync, nous allons créer notre tache de sauvegarde de chaque dossier vers le dossier save, qui se fera toutes les 10 minutes.

| lome Share                                  | View                      |                   |               | ~ (               |
|---------------------------------------------|---------------------------|-------------------|---------------|-------------------|
| 1 - Ne                                      | twork > OMV-BAPTISTE > rh | ٽ ~               | ,○ Search rh  |                   |
|                                             | Name                      | Date modified     | Туре          | Size              |
| access                                      | pas_sur_le_nas            | 10/3/2024 9:42 AM | Text Document | 0 KB              |
| nloads 🖈                                    |                           |                   |               |                   |
| uments                                      |                           |                   |               |                   |
|                                             |                           |                   |               |                   |
| ✓ Activé<br><sub>Type</sub><br>Local        |                           |                   |               |                   |
| Source shared folder<br>RH [on /dev/md0,    | RH/]                      |                   |               |                   |
| Destination shared fold<br>Save [on /dev/md | ler<br>I0, Save/]         |                   |               |                   |
| Date d'exécution<br>10 minutes après        | 1'heure                   |                   |               |                   |
| Minute *                                    |                           |                   | ▼ □ Tauta     | oc loc N minutes  |
|                                             |                           |                   |               | es les la minutes |

#### **Exécution de notre tache**

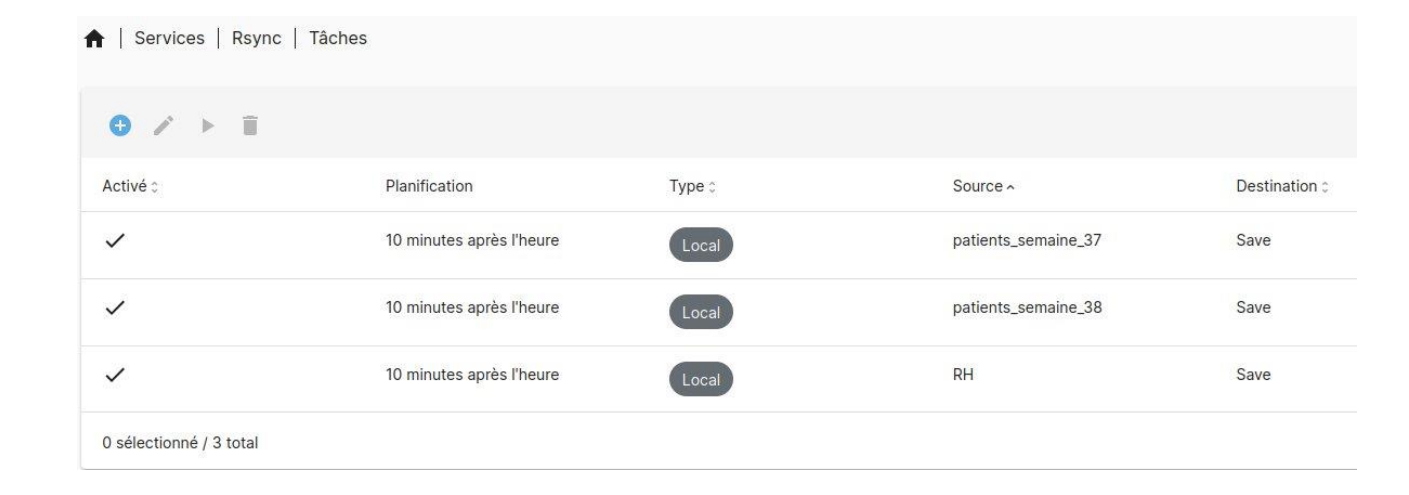

Lancer la tâche rsync

```
Please wait, syncing </srv/dev-disk-by-uuid-f2515431-fab3-
sending incremental file list
./
pas_sur_le_nas.txt
sent 140 bytes received 38 bytes 356.00 bytes/sec
total size is 0 speedup is 0.00
The synchronisation has completed successfully.
END OF LINE
```

#### **Connexion en SSH**

#### Ajout de nos users au group ssh : **usermod –aG ssh [nom** d'utilisateur]

Puis on se connecte via notre terminal de notre machine en ssh bapt@PC-Baptiste:~\$ ssh Tech@192.168.20.192
Tech@192.168.20.192's password:
Linux OMV-Baptiste 6.1.0-0.deb11.21-amd64 #1 SMP PREEMPT\_
~bpo11+1 (2024-05-06) x86 64

The programs included with the Debian GNU/Linux system ar the exact distribution terms for each program are describ individual files in /usr/share/doc/\*/copyright.

Debian GNU/Linux comes with ABSOLUTELY NO WARRANTY, to th permitted by applicable law. Last login: Thu Oct 3 10:29:00 2024 \$ crontab -e no crontab for Tech - using an empty one

Select an editor. To change later, run 'select-editor'.
1. /bin/nano <---- easiest
2. /usr/bin/vim.tiny</pre>

Choose 1-2 [1]: 1 No\_modification made

#### Création du fichier txt

Avec la commande **touch**, nous allons créer un fichier txt que nous allons sauvegarder aevc crontab.

Ensuite, il nous faut créer un fichier pour sauvegarder notre fichier txt.

Pour cela, on se connecte en ssh avec le user root puis nous faisons la commande suivante :

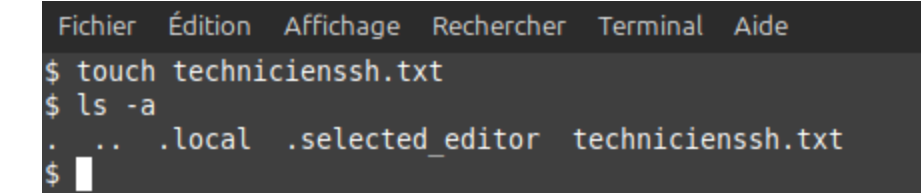

bapt@PC-Baptiste:~\$ ssh root@192.168.20.192 root@192.168.20.192's password: Linux OMV-Baptiste 6.1.0-0.deb11.21-amd64 #1 SMP PREEMPT\_ ~bpo11+1 (2024-05-06) x86\_64 The programs included with the Debian GNU/Linux system ar the exact distribution terms for each program are describ individual files in /usr/share/doc/\*/copyright. Debian GNU/Linux comes with ABSOLUTELY NO WARRANTY, to th permitted by applicable law. Last login: Thu Oct 3 11:01:47 2024 root@OMV-Baptiste:~# mkdir sauvegarde technicienssh.sh

root@OMV-Baptiste:~#

#### **Copie vers notre dossiers save**

Tout nos fichiers provenant du dossier RH seront copiés vers le dossier save.

Ajout des droits sur le fichier sauvegarde\_technicienssh.sh avec la commande **chmod +x**  root@OMV-Baptiste:~# cp /srv/dev-disk-by-uuid-f2515431-fab3-4658-9874-69604bd8ba 22/RH/technicienssh.txt /srv/dev-disk-by-uuid-f2515431-fab3-4658-9874-69604bd8ba 22/Save root@OMV-Baptiste:~#

root@OMV-Baptiste:~# chmod +x /root/sauvegarde\_technicienssh.sh root@OMV-Baptiste:~#

#### Crontab

Une fois notre connexion ssh établie, nous allons dans notre fichier crontab avec la commande c**rontab –e**.

Puis on choisie l'option 1 ensuite on tape crontab –e

bapt@PC-Baptiste:~\$ ssh Tech@192.168.20.192 Tech@192.168.20.192's password: Linux OMV-Baptiste 6.1.0-0.deb11.21-amd64 #1 SMP PREEMPT ~bpo11+1 (2024-05-06) x86 64 The programs included with the Debian GNU/Linux system ar the exact distribution terms for each program are describ individual files in /usr/share/doc/\*/copyright. Debian GNU/Linux comes with ABSOLUTELY NO WARRANTY, to the permitted by applicable law. Last login: Thu Oct 3 10:29:00 2024 \$ crontab -e no crontab for Tech - using an empty one Select an editor. To change later, run 'select-editor'. /bin/nano <---- easiest /usr/bin/vim.tiny Choose 1-2 [1]: 1

Choose 1-2 [1]: 1 No modification made \$

#### Modification du ficher crontab

Dans le fichier crontab, nous allons donc ajouter notre tache planifiée.

Cela se fera chaque jour à 10h30 vers le chemin sur lequel nous avons accordé les droits.

| GNU nano 5.4 /tmp/crontab.0jiS15/crontab *                                   |  |
|------------------------------------------------------------------------------|--|
| # and what command to run for the task                                       |  |
| #                                                                            |  |
| # To define the time you can provide concrete values for                     |  |
| <pre># minute (m), hour (h), day of month (dom), month (mon),</pre>          |  |
| <pre># and day of week (dow) or use '*' in these fields (for 'any').</pre>   |  |
| #                                                                            |  |
| " # Notice that tasks will be started based on the cron's system             |  |
| # daemon's notion of time and timezones                                      |  |
| #                                                                            |  |
| $\pi$<br># Output of the cropted jobs (including errors) is sent through     |  |
| # output of the crontab jobs (including errors) is sent through              |  |
| # email to the user the cronicab rite belongs to (unless redirecte           |  |
| #<br># Fer everple, you can rup a backup of all your yoor accounts           |  |
| # For example, you can run a backup of all your user accounts                |  |
| # at 5 a.m every week with:                                                  |  |
| # 0 5 * * 1 tar -zct /var/backups/nome.tgz /nome/                            |  |
| #                                                                            |  |
| <pre># For more information see the manual pages of crontab(5) and cro</pre> |  |
| #                                                                            |  |
| # m h dom mon dow command                                                    |  |
| 30 12 * * * /root/sauvegarde_technicienssh.sh                                |  |
| Sauver l'espace modifié ?                                                    |  |
| 0 Oui                                                                        |  |
| N Non C Annuler                                                              |  |

#### Crontab

De retour du coté root, nous allons vérifier que notre script fonctionne correctement avec la commande **grep CRON /var/log/syslog** 

Les journaux Debian nous affiche cela donc tout fonctionne.

```
root@OMV-Baptiste:~# grep CRON /var/log/syslog
Sep 29 00:09:01 OMV-Baptiste CRON[103235]: (root) CMD ( [ -x /usr/lib/php/sessionclean ] && if [ ! -d /run/systemd/system ]; then /usr/lib/php/sessionclean; fi)
Sep 29 00:15:01 OMV-Baptiste CRON[103253]: (root) CMD (/usr/sbin/omv-mkrrdgraph >/dev/null 2>&1)
Sep 29 00:17:01 OMV-Baptiste CRON[103367]: (root) CMD ( cd / && run-parts --report /etc/cron.hourly)
Sep 29 00:30:01 OMV-Baptiste CRON[103406]: (root) CMD (/usr/sbin/omv-mkrrdgraph >/dev/null 2>&1)
Sep 29 00:39:01 OMV-Baptiste CRON[103612]: (root) CMD ( [ -x /usr/lib/php/sessionclean ] && if [ ! -d /run/systemd/system ]; then /usr/lib/php/sessionclean; fi)
Sep 29 00:45:01 OMV-Baptiste CRON[103628]: (root) CMD (/usr/sbin/omv-mkrrdgraph >/dev/null 2>&1)
Sep 29 00:57:01 OMV-Baptiste CRON[103767]: (root) CMD (if [ -x /usr/share/mdadm/checkarray ] && [ $(date +%d) -le 7 ]; then /usr/share/mdadm/checkarray --cron --al
et; fi)
Sep 29 01:00:01 OMV-Baptiste CRON[103776]: (root) CMD (/usr/sbin/omv-mkrrdgraph >/dev/null 2>&1)
Sep 29 01:09:01 OMV-Baptiste CRON[103967]: (root) CMD ( [ -x /usr/lib/php/sessionclean ] && if [ ! -d /run/systemd/system ]; then /usr/lib/php/sessionclean; fi)
Sep 29 01:15:01 OMV-Baptiste CRON[103983]: (root) CMD (/usr/sbin/omv-mkrrdgraph >/dev/null 2>&1)
Sep 29 01:17:01 OMV-Baptiste CRON[104098]: (root) CMD ( cd / && run-parts --report /etc/cron.hourly)
Sep 29 01:30:01 OMV-Baptiste CRON[104136]: (root) CMD (/usr/sbin/omv-mkrrdgraph >/dev/null 2>&1)
Sep 29 01:39:01 OMV-Baptiste CRON[104283]: (root) CMD ( [ -x /usr/lib/php/sessionclean ] && if [ ! -d /run/systemd/system ]; then /usr/lib/php/sessionclean; fi)
Sep 29 01:45:01 OMV-Baptiste CRON[104358]: (root) CMD (/usr/sbin/omv-mkrrdgraph >/dev/null 2>&1)
Sep 29 02:00:01 OMV-Baptiste CRON[104503]: (root) CMD (/usr/sbin/omv-mkrrdgraph >/dev/null 2>&1)
Sep 29 02:09:01 OMV-Baptiste CRON[104634]: (root) CMD ( [ -x /usr/lib/php/sessionclean ] && if [ ! -d /run/systemd/system ]; then /usr/lib/php/sessionclean; fi)
```

### Vérification de la sauvegarde avec crontab

Pour vérifier cela nous allons faire un cd vers le répertoire sur lequel nous avons indiquer la sauvegarde précédemment puis un ls –a.

Nous voyons donc notre fichier technicienssh.txt dans notre répertoire save.

root@OMV-Baptiste:/srv/dev-disk-by-uuid-f2515431-fab3-4658-9874-69604bd8ba22/RH# cd /srv/dev-disk-by-uuid-f2515431-fab3-4658-9874-69604bd8ba22/Save root@OMV-Baptiste:/srv/dev-disk-by-uuid-f2515431-fab3-4658-9874-69604bd8ba22/Save# ls -a . .. DSI pas\_sur\_le\_nas.txt Tech technicienssh.txt Util root@OMV-Baptiste:/srv/dev-disk-by-uuid-f2515431-fab3-4658-9874-69604bd8ba22/Save# [